## Send Email Select Send Email under Tools on the My Institution page.

| overnors State            | 🔀 Daniel Farnsworth 🚦 🔹                                              |                                                          |  |  |  |  |  |
|---------------------------|----------------------------------------------------------------------|----------------------------------------------------------|--|--|--|--|--|
|                           |                                                                      |                                                          |  |  |  |  |  |
| Add Module                |                                                                      | Personalize Page                                         |  |  |  |  |  |
| Tools                     | * My Announcements                                                   | ~ Course List                                            |  |  |  |  |  |
| Announcements<br>Calendar | No Institution Announcements have been posted in the<br>last 7 days. | Courses where you are: Student<br>DsTC-1111: Test Course |  |  |  |  |  |
| Tasks                     | posted in the last 7 days.                                           | Instructor:<br>Tasks:                                    |  |  |  |  |  |
| My Grades                 | more announcements+                                                  | <ul> <li>Assignment 1</li> <li>Assignment 2</li> </ul>   |  |  |  |  |  |

Select which course you would like to send an email from.

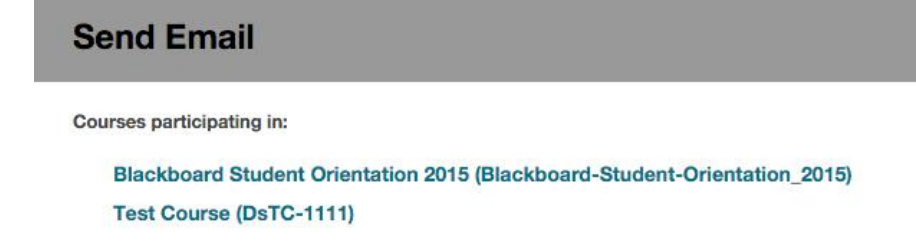

- 1. All Users: Will send an email to every user enrolled in the course.
- 2. **All Groups:** Will send to every group user in the course.
- 3. All Student Users: Will send to only students enrolled in the course.
- 4. All Teaching Assistant Users: Will send to only TA's enrolled in the course.
- 5. **All Instructor Users:** Will send to all the instructors enrolled in the course.
- 6. Select Users: Select which user(s) you would like to send an email to.
- 7. **Select Groups:** Select which group(s) you would like to send an email to.

| 1 10 | Send Email<br>sstructors can send email to all ar selected individual Users, Students, Gr<br>thervers. Prom a Blackboard Learn course, email cannot be sent to anyo                                                                                                    |
|------|----------------------------------------------------------------------------------------------------|
|      | il Users                                                                                                    |
| 8    | end email to all of the users in the Course.                                                                                                    |
| A    | Il Groups 2                                                                                                    |
| 3    | end email to all of the Groups in the Course.                                                                                                    |
|      | A Student Users                                                                                                    |
| s    | end email to all of the Student asers in the Coarse.                                                                                                    |
| А    | Il Teaching Assistant Users                                                                                                    |
| 8    | end email to all of the Teaching Assistant users in the Course.                                                                                                    |
| A    | Il Instructor Users                                                                                                    |
| S    | end email to all of the Distructor users in the Course.                                                                                                    |
| -    | elect Users                                                                                                    |
| 5    | elect which users will receive the email,                                                                                                    |
| 5    | elect Groups                                                                                                    |
|      | A CONTRACT OF A CONTRACT OF A |

*Blackboard Questions?* Contact the *Center for Online Teaching and Learning* Email: <u>blackboard@govst.edu</u> Phone: (708) 534-4115 1. Highlight the names from the Available to Select column. You may highlight more than one user by (PC) holding Ctrl on your keyboard and clicking the names with your mouse or by (Mac) holding command on your keyboard and clicking the names with your mouse.

2. Select the greater than button to take the highlighted names from the Available to Select column and move them to the Select column.

3. The names will appear in the Selected column. These will be the users which the email will be directed to.

| Selected                             |                                         |
|--------------------------------------|-----------------------------------------|
| Famsworth, Daniel<br>Runnings, Miles |                                         |
|                                      |                                         |
|                                      |                                         |
|                                      |                                         |
|                                      | 2 Farnsworth, Daniel<br>Runnings, Miles |

1. **From:** Since you are the one who created the message, this will be from you. Blackboard will display your name along with your email.

2. **Subject:** Create a subject that is relative to what you are describing in the message.

|       |                |              | Subject Class today?                                |                                                             |                                                                                                    |                                                                                                    |                                                                                                    |                                                                                                    |                                                                                                    |                                                                                                    |                                                                                                    |                                                                                                    |                                                                | 2                                                         |                                                                         |                                                                                                    |                                                           |                                                                                                    |                                                                                                    |                                                                                                    |                                                       |                                                                                                    |                                                                                                    |
|-------|----------------|--------------|-----------------------------------------------------|-------------------------------------------------------------|----------------------------------------------------------------------------------------------------|----------------------------------------------------------------------------------------------------|----------------------------------------------------------------------------------------------------|----------------------------------------------------------------------------------------------------|----------------------------------------------------------------------------------------------------|----------------------------------------------------------------------------------------------------|----------------------------------------------------------------------------------------------------|----------------------------------------------------------------------------------------------------|----------------------------------------------------------------|-----------------------------------------------------------|-------------------------------------------------------------------------|----------------------------------------------------------------------------------------------------|-----------------------------------------------------------|----------------------------------------------------------------------------------------------------|----------------------------------------------------------------------------------------------------|----------------------------------------------------------------------------------------------------|-------------------------------------------------------|----------------------------------------------------------------------------------------------------|----------------------------------------------------------------------------------------------------|
|       |                |              |                                                     |                                                             |                                                                                                    |                                                                                                    |                                                                                                    |                                                                                                    |                                                                                                    |                                                                                                    |                                                                                                    |                                                                                                    |                                                                |                                                           |                                                                         |                                                                                                    |                                                           |                                                                                                    |                                                                                                    |                                                                                                    |                                                       |                                                                                                    |                                                                                                    |
| Ŧ     | Pa             | Paragraph    |                                                     | \$                                                          | Arial \$                                                                                                    |                                                                                                    |                                                                                                    | \$                                                                                                    | 3 (1                                                                                                    | 2pt)                                                                                                    | ¢                                                                                                    | :=                                                                                                    | -                                                              | III .                                                     | - ]                                                                     | C -                                                                                                    | ø                                                         | • 🖉                                                                                                    |                                                                                                    | Ţ                                                                                                    | i                                                     | 23                                                                                                    | ~                                                                                                    |
| Q     | 10             | (3)          | ≣                                                   | ≣                                                           | ≣                                                                                                    | ≣                                                                                                    | Ì                                                                                                    | 11                                                                                                    | Т                                                                                                    | <sup>x</sup> T <sub>x</sub>                                                                                                    | 0                                                                                                    | 25                                                                                                    | ۲¶                                                             | ¶٩                                                        |                                                                         | -                                                                                                    | <b></b>                                                   | HBC .                                                                                                    |                                                                                                    |                                                                                                    |                                                       |                                                                                                    |                                                                                                    |
| ©     | ٢              | Ĵ            | ⊞                                                   | 圕                                                           | E                                                                                                    | 丽                                                                                                    | 田                                                                                                    | 圈                                                                                                    |                                                                                                    |                                                                                                    | 調「                                                                                                    | 1 1                                                                                                    | н                                                              | TML CS                                                    | is                                                                      |                                                                                                    |                                                           |                                                                                                    |                                                                                                    |                                                                                                    |                                                       |                                                                                                    |                                                                                                    |
| e tod | lays c         | son,         | ; in tł                                             | ne sy                                                       | /I <mark>l</mark> abu                                                                                                    | us. C                                                                                                    | )o w                                                                                                    | ie st                                                                                                    | ill <mark>h</mark> a                                                                                                    | ve cla                                                                                                    | ass?                                                                                                    | 3                                                                                                    | E.                                                             |                                                           |                                                                         |                                                                                                    |                                                           |                                                                                                    |                                                                                                    |                                                                                                    |                                                       |                                                                                                    |                                                                                                    |
|       |                |              |                                                     |                                                             |                                                                                                    |                                                                                                    |                                                                                                    |                                                                                                    |                                                                                                    |                                                                                                    |                                                                                                    |                                                                                                    |                                                                |                                                           |                                                                         |                                                                                                    |                                                           |                                                                                                    |                                                                                                    |                                                                                                    |                                                       |                                                                                                    |                                                                                                    |
|       | Q<br>©<br>ssor | Q P<br>C C C | Q D Carage<br>C C C C C C C C C C C C C C C C C C C | Q n n ≡<br>© © ↓ ⊞<br>ssor Johnson,<br>e todays class in th | Paragraph       ▼         Q       Image: Comparison of the system         Ssor Johnson,         e todays class in the system | Q     Paragraph     Ana       Q     Imagraph     Imagraph     Imagraph       Solution     Imagraph     Imagraph     Imagraph       Imagraph     Imagraph     Imagraph     Imagraph       Imagraph< | Q     Paragraph     Anar       Q     Paragraph     Anar       Q     Image: Employed and the system of the system of the | Paragraph     Anal       Q     Image: Second second secon | Q     Paragraph     Anal       Q     Image     Image       Ssor Johnson,       e todays class in the syllabus. Do we st | Paragraph       Anal       Structure         Q       Image: Structure       Image: Structure         Soor Johnson,       Image: Structure       Image: Structure         e todays class in the syllabus. Do we still had | Paragraph       Arial $\mathbf{S}$ $\mathbf{S}$ <td>Paragraph       Ana       <math>\mathbf{x}</math> <math><b>3</b></math> <math><b>12</b></math> <math>\mathbf{x}</math>         Q       <math>\mathbf{x}</math> <math>\mathbf{x}</math><td>Image: Analytic state of the syllabus. Do we still have class?</td><td>Image: paragraphing the syllabus. Do we still have class?</td><td>Image: paragraphing the matrix of the syllabus. Do we still have class?</td><td>Image: paragraphing that       Image: paragraphing that         Image: paragraphing that       Image: paragraphing that         Image: paragraphing that</td><td>Image: paragraph in the syllabus. Do we still have class?</td><td>Image: Analytic stress         Image: Analytic stress         Image: Analytic str</td><td>Image: Analytic state       Image: Analytic state       Image: Analytic state       Image: Analytic state         Image: Analytic state       Image: Analytic state       Image: Analytic state       Image: Analytic state         Image: Analytic state       Image: Analytic state       Image: Analytic state       Image: Analytic state         Image: Analytic state       Image: Analytic state       Image: Analytic state       Image: Analytic state       Image: Analytic state         Image: Analytic state       Image: Analytic state       Image: Analytic state       Image: Analytic state       Image: Analytic state       Image: Analytic state         Image: Analytic state       Image: Analytic state</td><td>Image: Analytic stress         Image: Analytic stress         Image: Analytic str</td><td>Image: Array of the syllabus. Do we still have class?</td><td><math display="block">\begin{array}{c} \mathbf{P} &amp; \mathbf{P} &amp; </math></td><td><math display="block">\begin{array}{c} \mathbf{r} &amp; \mathbf{r} &amp; </math></td></td> | Paragraph       Ana $\mathbf{x}$ $3$ $12$ $\mathbf{x}$ Q $\mathbf{x}$ $\mathbf{x}$ <td>Image: Analytic state of the syllabus. Do we still have class?</td> <td>Image: paragraphing the syllabus. Do we still have class?</td> <td>Image: paragraphing the matrix of the syllabus. Do we still have class?</td> <td>Image: paragraphing that       Image: paragraphing that         Image: paragraphing that       Image: paragraphing that         Image: paragraphing that</td> <td>Image: paragraph in the syllabus. Do we still have class?</td> <td>Image: Analytic stress         Image: Analytic stress         Image: Analytic str</td> <td>Image: Analytic state       Image: Analytic state       Image: Analytic state       Image: Analytic state         Image: Analytic state       Image: Analytic state       Image: Analytic state       Image: Analytic state         Image: Analytic state       Image: Analytic state       Image: Analytic state       Image: Analytic state         Image: Analytic state       Image: Analytic state       Image: Analytic state       Image: Analytic state       Image: Analytic state         Image: Analytic state       Image: Analytic state       Image: Analytic state       Image: Analytic state       Image: Analytic state       Image: Analytic state         Image: Analytic state       Image: Analytic state</td> <td>Image: Analytic stress         Image: Analytic stress         Image: Analytic str</td> <td>Image: Array of the syllabus. Do we still have class?</td> <td><math display="block">\begin{array}{c} \mathbf{P} &amp; \mathbf{P} &amp; </math></td> <td><math display="block">\begin{array}{c} \mathbf{r} &amp; \mathbf{r} &amp; </math></td> | Image: Analytic state of the syllabus. Do we still have class? | Image: paragraphing the syllabus. Do we still have class? | Image: paragraphing the matrix of the syllabus. Do we still have class? | Image: paragraphing that       Image: paragraphing that         Image: paragraphing that       Image: paragraphing that         Image: paragraphing that | Image: paragraph in the syllabus. Do we still have class? | Image: Analytic stress         Image: Analytic stress         Image: Analytic str | Image: Analytic state       Image: Analytic state       Image: Analytic state       Image: Analytic state         Image: Analytic state       Image: Analytic state       Image: Analytic state       Image: Analytic state         Image: Analytic state       Image: Analytic state       Image: Analytic state       Image: Analytic state         Image: Analytic state       Image: Analytic state       Image: Analytic state       Image: Analytic state       Image: Analytic state         Image: Analytic state       Image: Analytic state       Image: Analytic state       Image: Analytic state       Image: Analytic state       Image: Analytic state         Image: Analytic state       Image: Analytic state | Image: Analytic stress         Image: Analytic stress         Image: Analytic str | Image: Array of the syllabus. Do we still have class? | $\begin{array}{c} \mathbf{P} & \mathbf{P} & $ | $\begin{array}{c} \mathbf{r} & \mathbf{r} & $ |

When you are finished click **Submit**. This will be directed to the Governors State University email system. Nothing will be stored inside Blackboard, instead it will be stored within your Office 365 email. Make sure your Office 365 email is setup to make sure you receive class announcements and any other GSU emails.

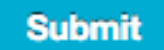